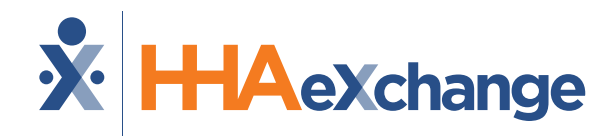

## Highmark Wholecare: Milestone 1 Training

#### **Portal Access**

October 2024

The content contained herein ("Confidential Information") are the confidential property of HHAeXchange and may not be copied or distributed outside the HHAeXchange organization without the express written consent of HHAeXchange. Distribution of this document or disclosure of any Confidential Information set forth herein to any party other than the intended recipient(s) of this presentation is expressly prohibited.

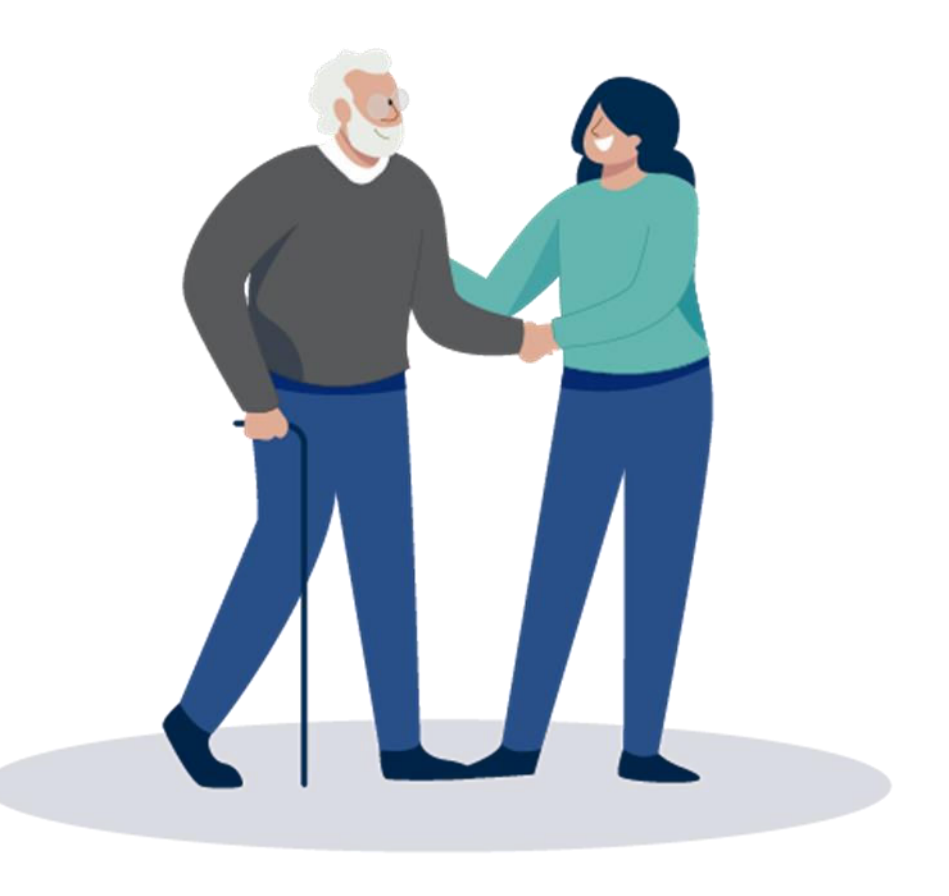

### Milestone 1 : Agenda

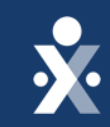

Map To EVV Mastery: Milestone 1

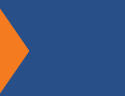

Demo

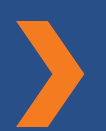

How to log into HHAeXchange

How to reset your password

How to set up new users

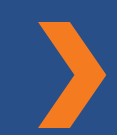

How to create caregiver profiles

Enable EVV Access

report

**Caregiver EVV Readiness** 

How to run 'List of Caregiver'

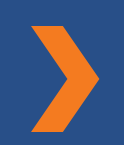

Next Steps & Resources

# THE MAP TO EVV MASTERY

HHAeXchange is here to guide you along your EVV Onboarding eXpedition

### **Provider Milestones**

**×** 

YOU ARE Beginnings Base Camp **Get Moving Begin Billing** EVV Mountain **Foundations** Bay Forest Milestone 2 & 3: Milestone 5: Onboarding Milestone 1: Portal Payer Contract, **Billing in HHAX** Access (New Providers) Form Payer Data and **Oct 23** : Oct 1 ✓ Submitted Scheduling: Oct 9 Milestone: EDI **Onboarding : Oct 3** Information Milestone 4: Sessions **EVV** Management: ✓ Register and **Oct 16** Attend

#### **Provider Go Live: Nov 1**

## **Key Takeaways**

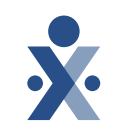

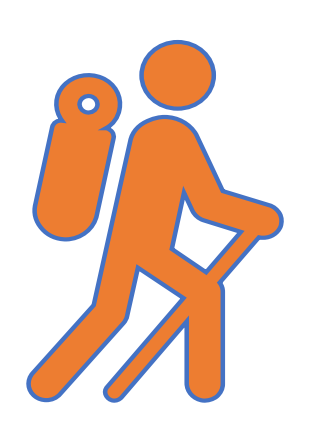

Throughout today's training presentation, you will see this icon. It highlights important information, which we will summarize as key takeaways at the end of today's training.

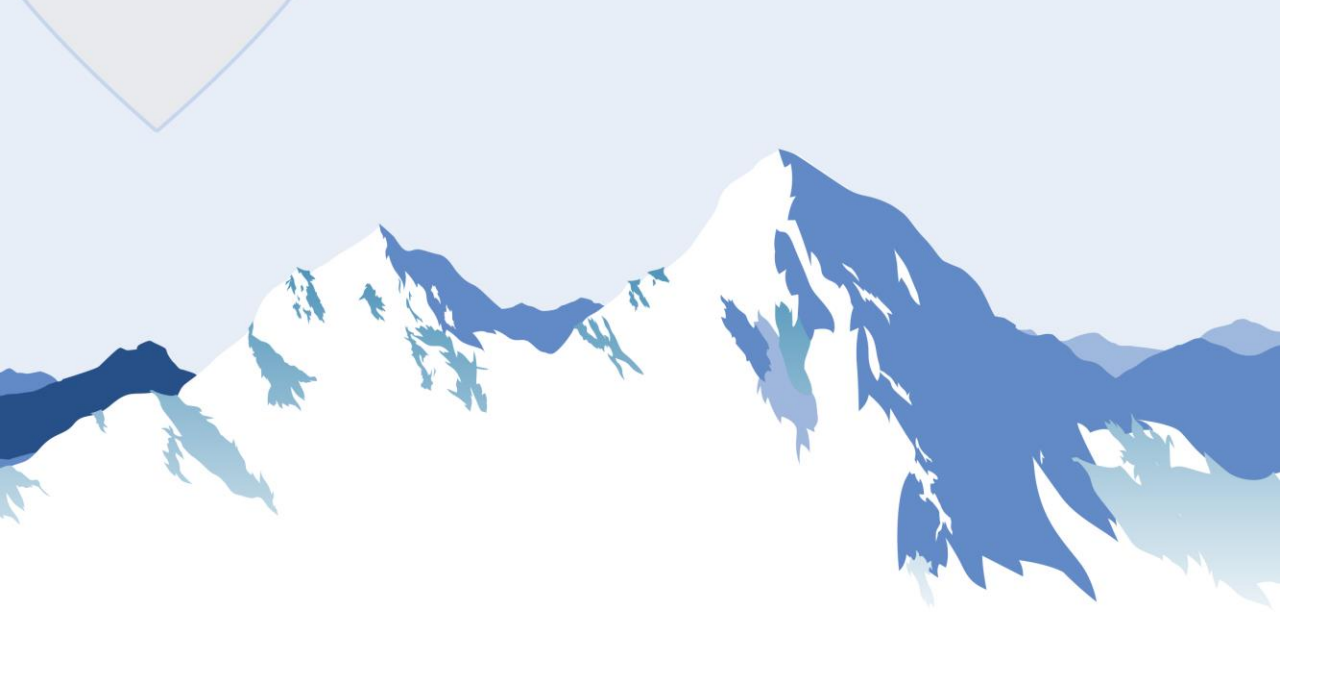

#### How to Log-In

The person who completed the EVV onboarding form will receive the initial login credentials.

#### <u>To Log-In</u>

- 1. Go to hhaexchange.com.
- 2. Select "Login."
- 3. Enter your username and password.
- 4. Select "Log in."

### Initial Login : Primary User

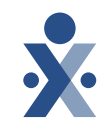

| Hha Exchange Database Server <awsinfo@hhaexchange.com></awsinfo@hhaexchange.com>                            |                                                                                        | S Reply | Reply All | → Forward | <b>1</b>   |
|----------------------------------------------------------------------------------------------------|----------------------------------------------------------------------------------------|---------|-----------|-----------|------------|
|                                                                                                    |                                                                                        |         |           | Thu 7/25  | /2024 6:40 |
| ntion Policy HHAeXchange 6 Years Permanently Delete (6 years)                                               | Expires 7/25/2030                                                                      |         |           |           |            |
| If there are problems with how this message is displayed, click here to view it in a web browser.           |                                                                                        |         |           |           |            |
| TION: This email was originated from outside of the organization. Do not click links or open attachments ur | iless you recognize the sender and know the content is safe.                           |         |           |           |            |
| Here                                                                                                    | are your Provider Portal Credentials                                                   |         |           |           |            |
| come                                                                                                    | •                                                                                      |         |           |           |            |
| nk you for signing up with HHAeXchange! Your Portal account is now active and you can log in to             | o the system by visiting the <u>HHAeXchange login page</u> with the information below: |         |           |           |            |
| • Your unique username is:                                                                                  |                                                                                        |         |           |           |            |
| *Please enter assword AS IS since its case sensitive                                                        |                                                                                        |         |           |           |            |
| *Please make sure you do not use any spaces in the front or at the end                                      |                                                                                        |         |           |           |            |
| *This is a unique username for you. To create username accounts for other membe                             | rs, please login to the portal and use the ADMIN tab>User Management>New User.         |         |           |           |            |
|                                                                                                    |                                                                                        |         |           |           |            |
|                                                                                                    |                                                                                        |         |           |           |            |

 If you have not done so already fill out the onboarding form: <u>Pennsylvania Home</u> <u>Health HHAeXchange Provider Enrollment Form</u>

#### How to Reset your Password

- 1. Click "Forgot Password" on the login screen, enter your username and email, then select "Send Email."
- 2. Check your email for a reset link and follow the instructions to create a new password match our Password requirements.
- 3. Return to the login screen and log in with your new password.

#### How to Create New Users

- Go to Admin > User Management > New User. Create a username & enter last name, first name, email, and select the role.
- **%** 
  - 2. Associate an office with the user by selecting the correct office in the office setup section and clicking save.
  - 3. The user will receive an email to create a password and can log in.

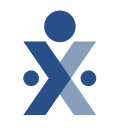

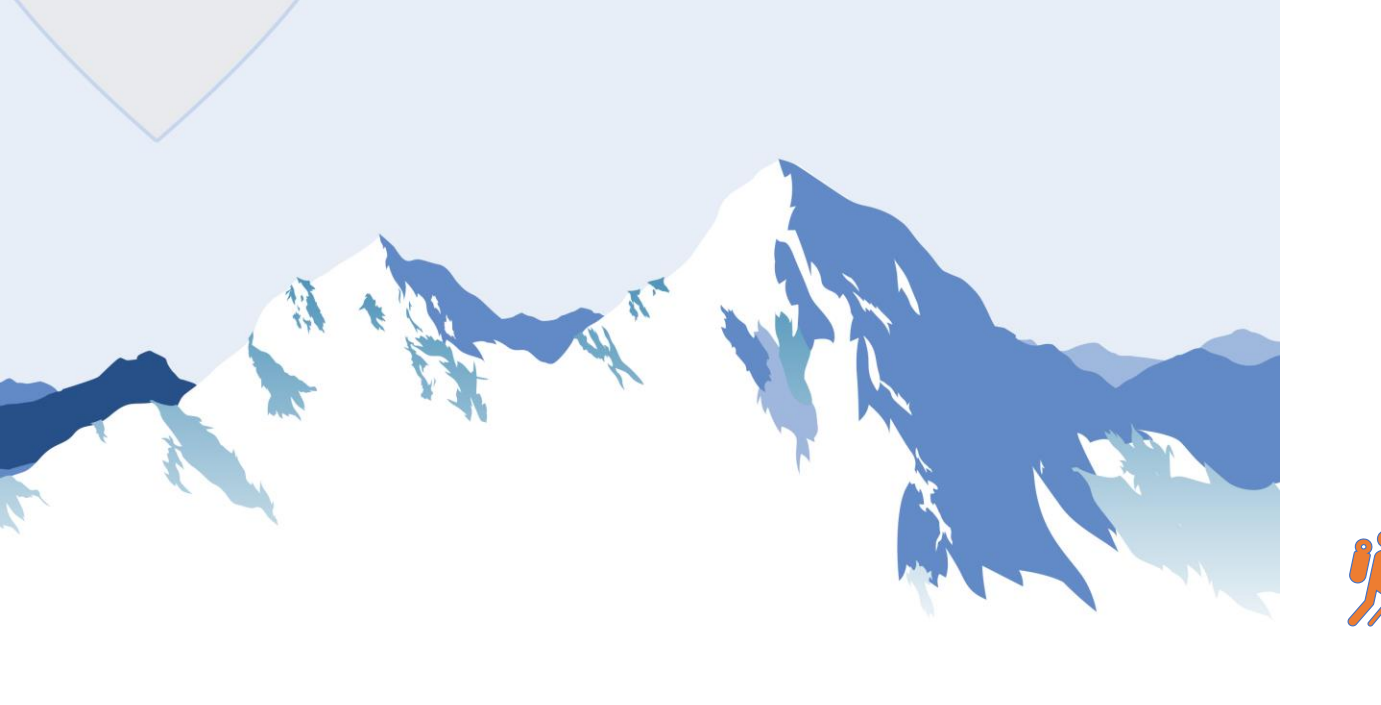

#### **How to Create Caregiver Profile**

- 1. Go to the **Caregivers** menu and select **New Caregiver**.
- 2. Select the **Caregiver Type** as employee, fill in the required demographic fields, and set the correct **Employment Type**.
- 3. To finish add the address, set the **Notification Preferences** and select **Save**.

Note: EDI/Integrating provider will import caregiver records from their third-party EVV vendor into HHAeXchange.

| HHAeXchange Standard<br>System Terminology | Corresponding Terminology                                           |                                                                                                    |  |  |
|--------------------------------------------|---------------------------------------------------------------------|----------------------------------------------------------------------------------------------------|--|--|
| CONTRACT / PAYER                           | - FFS<br>- HHS                                                      | <ul> <li>MCO – Plan</li> <li>State</li> </ul>                                                                             |  |  |
| PATIENT / MEMBER                           | <ul><li>CDS Employer</li><li>Consumer</li></ul>                     | <ul> <li>Recipient</li> <li>Client</li> <li>Beneficiary</li> </ul>                                                        |  |  |
| CAREGIVER                                  | <ul><li>Aide</li><li>Homecare Aid</li><li>Homecare Worker</li></ul> | <ul> <li>Worker</li> <li>Direct Care Worker</li> <li>Service Provider</li> <li>Attendant</li> <li>CDS Employee</li> </ul> |  |  |
| AGENCY / PROVIDER                          | – FMSA<br>– Vendor                                                  | – Program Provider                                                                                                    |  |  |
| COORDINATOR                                | <ul><li>Care Coordinator</li><li>Case Coordinator</li></ul>         | <ul><li>Service Coordinator</li><li>Care Types</li></ul>                                                                  |  |  |
| UNITY NUMBER                               | <ul><li>EMPI</li><li>Master Patient</li><li>Number</li></ul>        | <ul> <li>Shared Patient</li> <li>Number</li> </ul>                                                                        |  |  |
| SECONDARY IDENTIFIER                       | <ul><li>MPI</li><li>Promise Code</li></ul>                          |                                                                                                    |  |  |

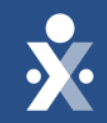

## HHAeXchange Demo

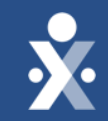

## Caregiver Training Enable EVV Access

## How to Input Caregiver Mobile X.

- 1. Caregiver downloads the mobile app.
- 2. Caregivers enters demographics/registers in the mobile app.
- 3. Caregiver receives Mobile ID.

ÿ

**Note:** Caregivers will need to communicate to you that code to input in caregivers' profile. This is to allow linking of mobile app and provider portal.

## **Mobile ID**

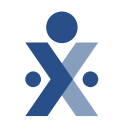

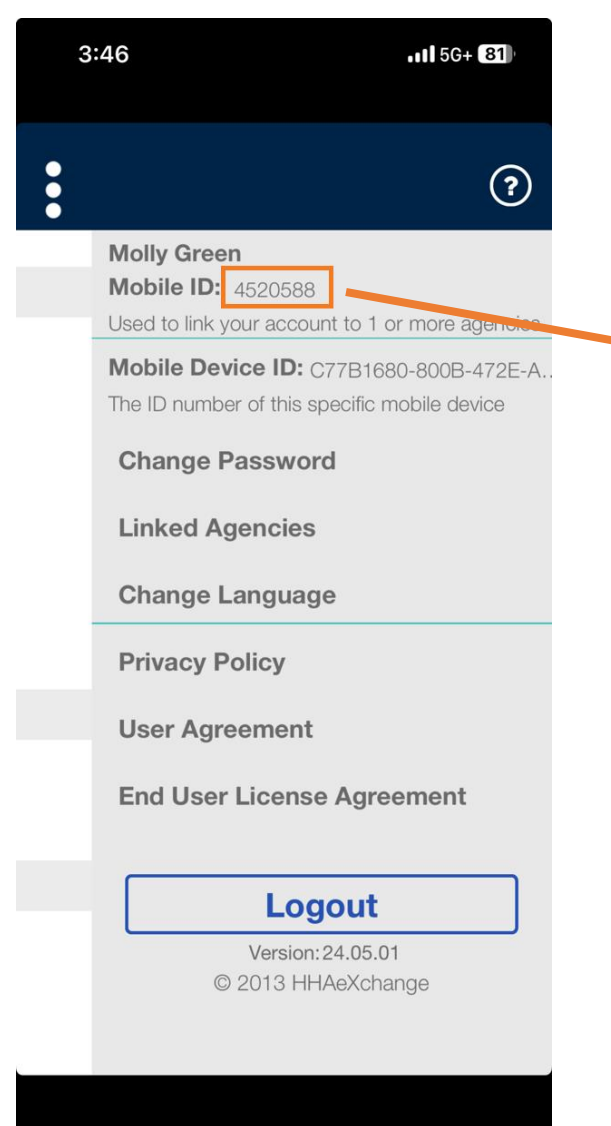

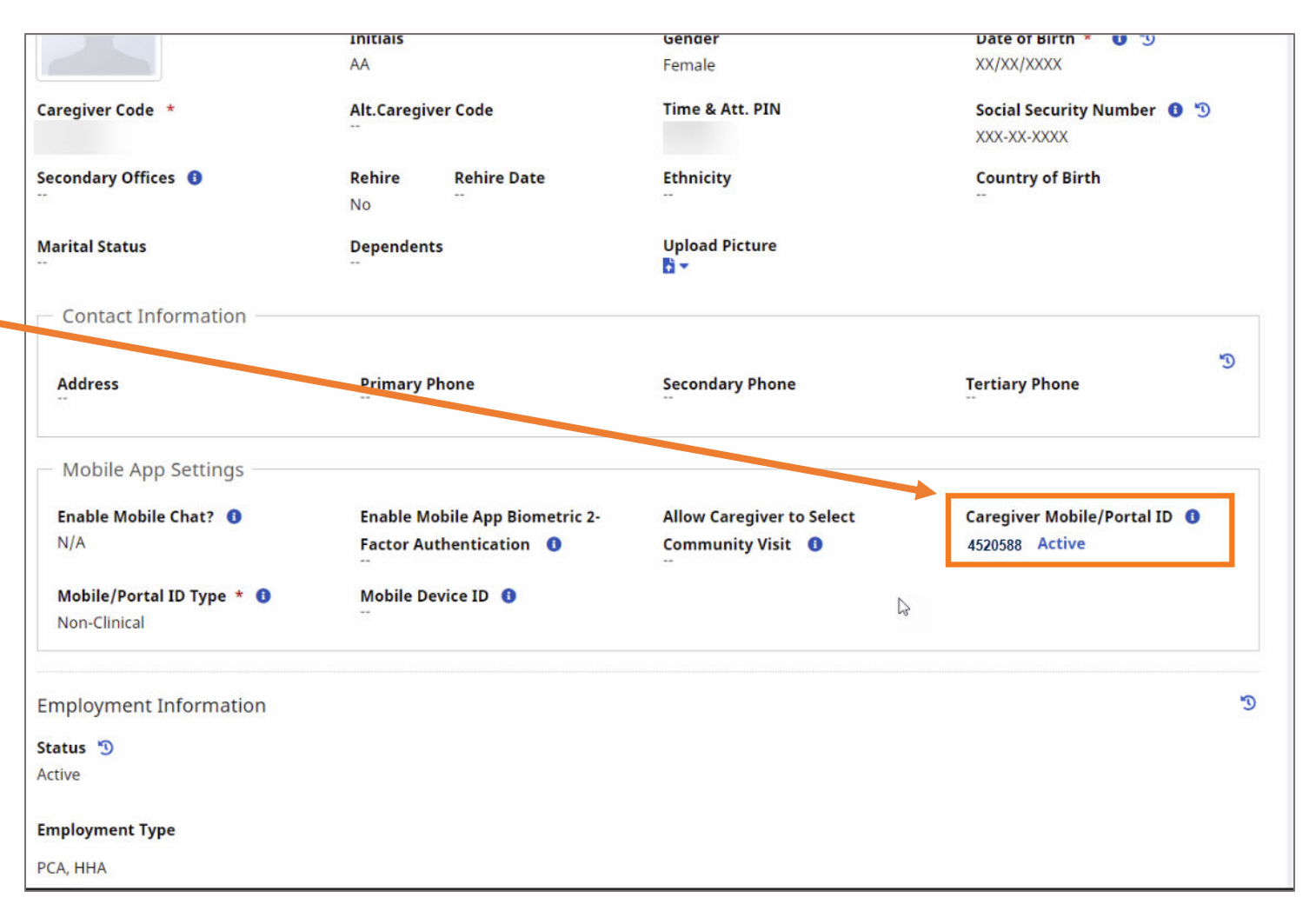

• Link the caregiver's mobile profile with the caregiver profile.

## How to locate time & attendance pin

- 1. Locate caregiver profile.
- 2. Demographics section

ÿ

3. Locate time & attendance pin, give this to your caregivers.

**Note:** Caregivers will need this when calling in and out of IVR to record EVV clock in and out.

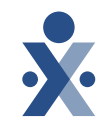

#### How to locate IVR phone number

- 1. Select Admin menu> Agency Profile
- 2. Locate number under " IVR phone #"

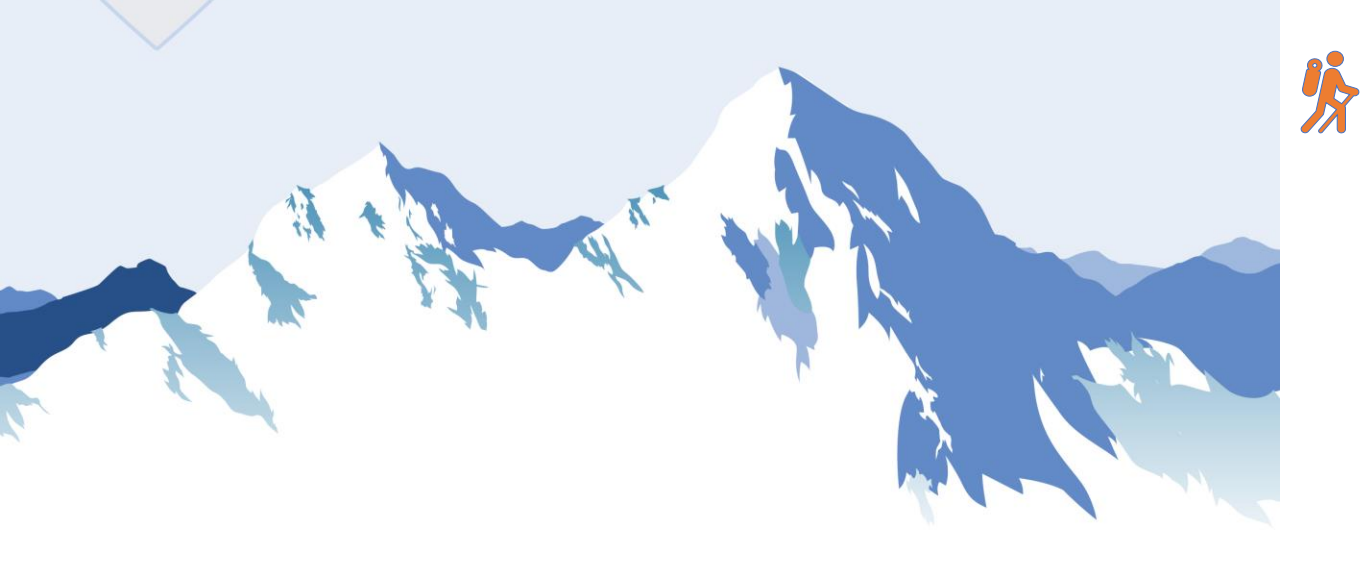

**Note:** Caregivers will need this number to call when clocking in out to document EVV.

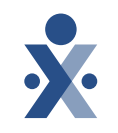

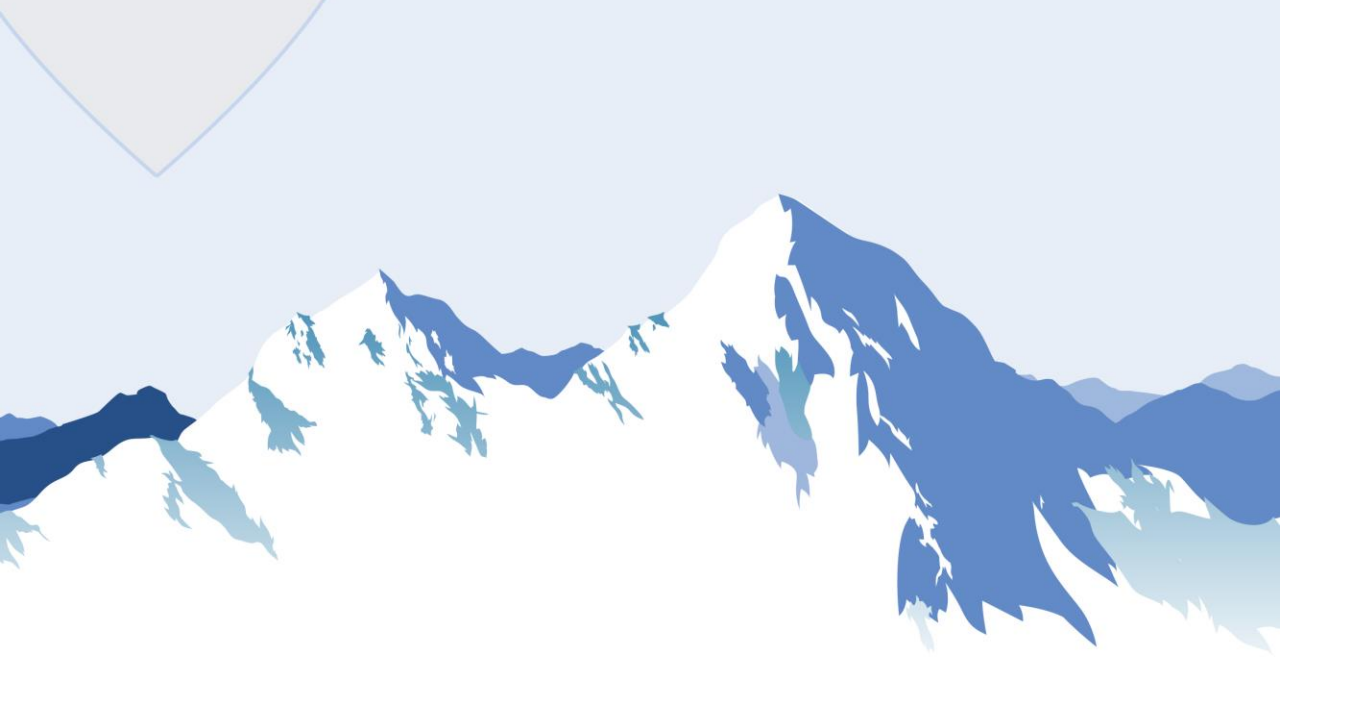

#### How to Validate Caregiver Data

- 1. Go to Reports> Caregivers> List of caregivers ENT.
- 2. Select the office information, choose which columns appear in the report, and select print Excel.
- 3. The report will be downloaded; open it and select the **Detail Data** tab to view the caregiver roster.

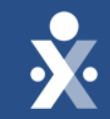

## Enable EVV Access Demo

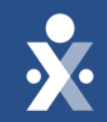

## How to Prepare Your Caregivers

## Preparing Caregivers

#### You should determine...

- How do your caregivers use technology today?
- What appeals to your caregivers?
- Where they are in the caregiver lifecycle?

#### **Training Caregivers**

- Require caregivers to download the mobile app during training.
- Take advantage of EVV training tools and provide documentation.
- Set expectations and check in.

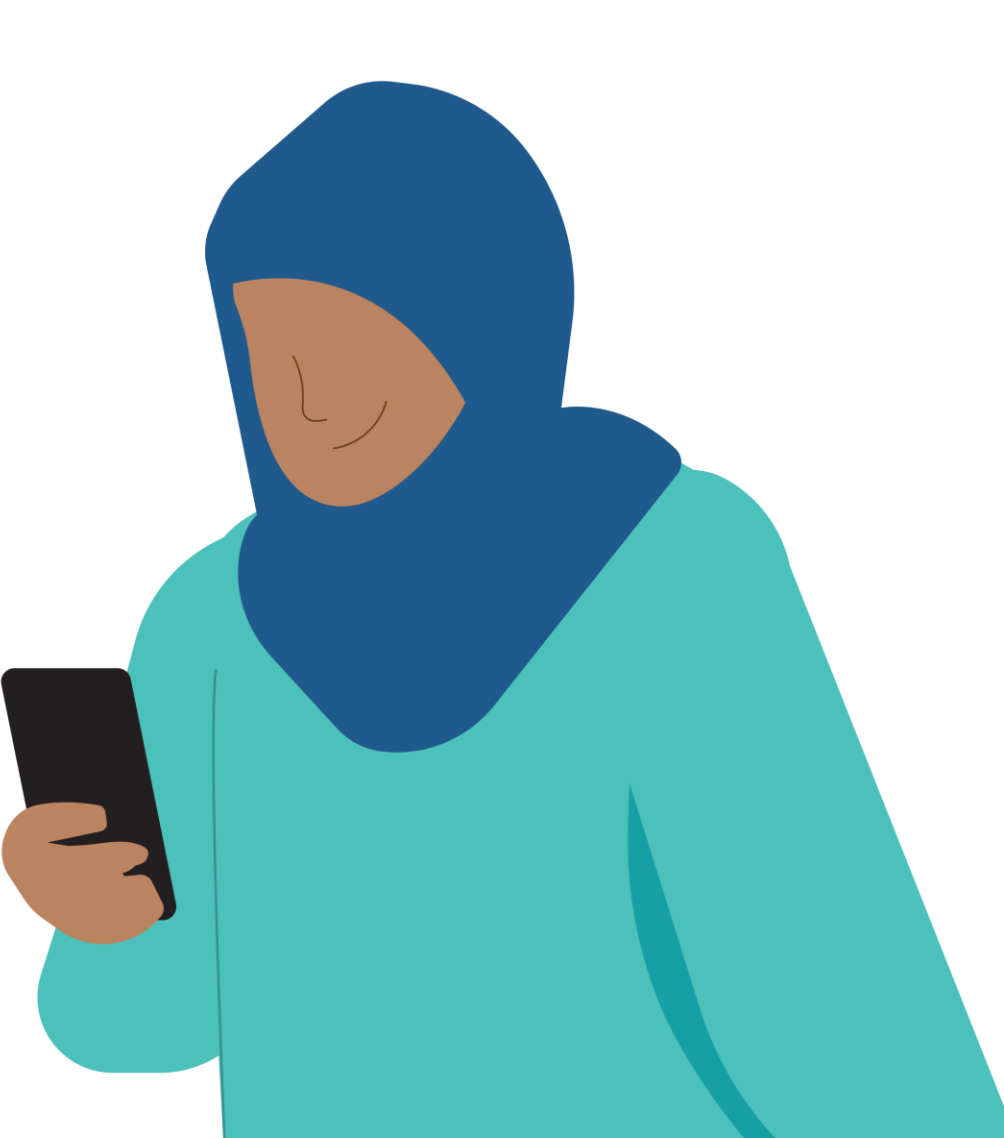

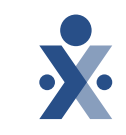

### Caregiver Training Resources

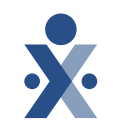

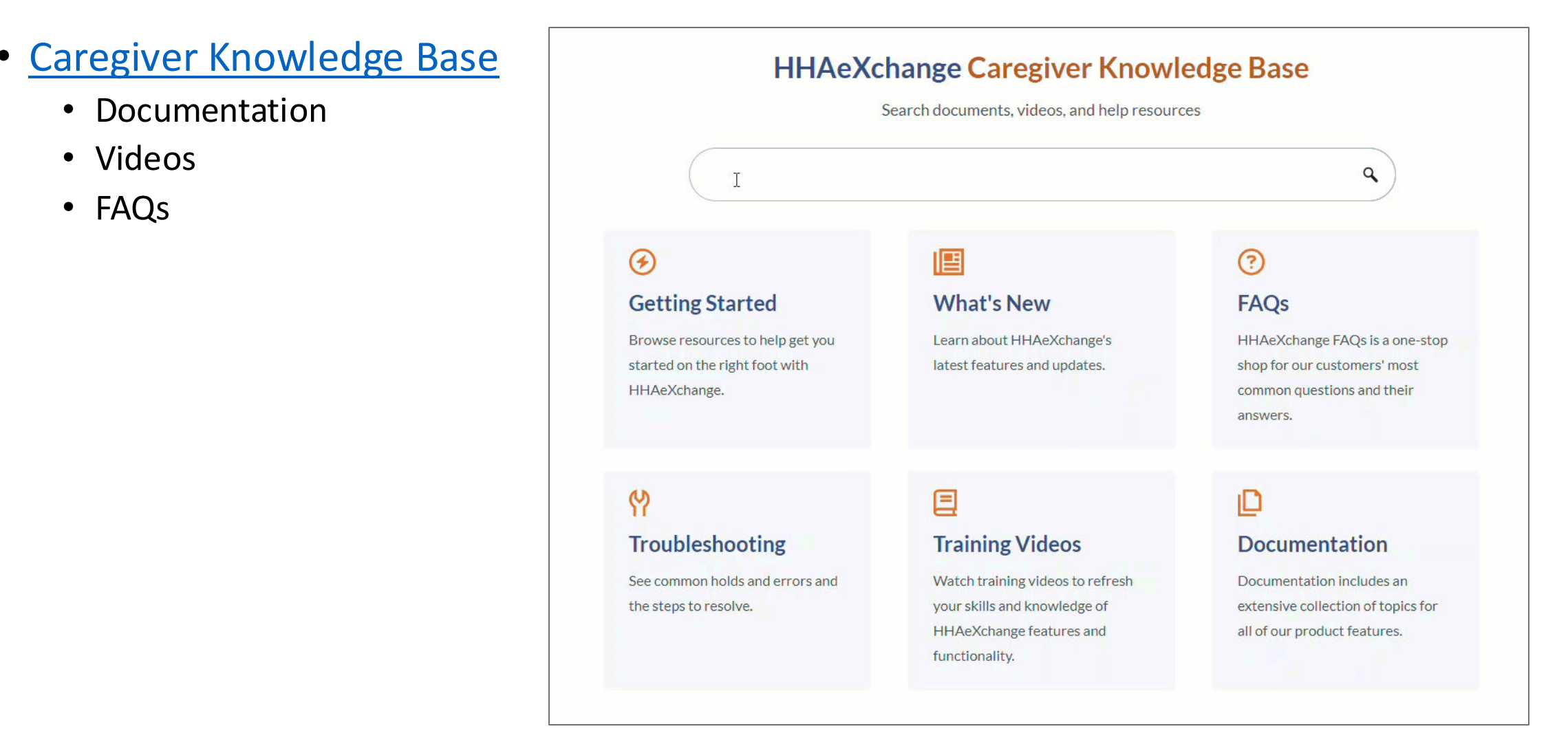

### **Caregiver Training Resources**

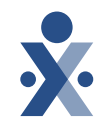

- Mobile Resources
  - <u>Get Started with</u> <u>the HHAeXchange</u> <u>Mobile App</u>
  - Clock In/Out infographic

| * HHAeXchange                                                                                                    |                                                                      | Search                                          | ٩ |  |
|----------------------------------------------------------------------------------------------------|----------------------------------------------------------------------|-------------------------------------------------|---|--|
| <ul> <li>Home</li> <li>Getting Started</li> <li>What's New</li> <li>Frequently Asked Questions</li> <li>Troubleshooting</li> <li>Training Videos</li> <li>Documentation</li> <li>Mobile</li> <li>Contact and Support</li> </ul> | <text><complex-block><image/><image/><image/></complex-block></text> | depend on role, permissions, and<br>o Caregiver |   |  |

### **Caregiver Training Resources**

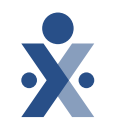

#### • How-to Videos

- EVV Overview
- <u>Clock In and Out via IVR</u>

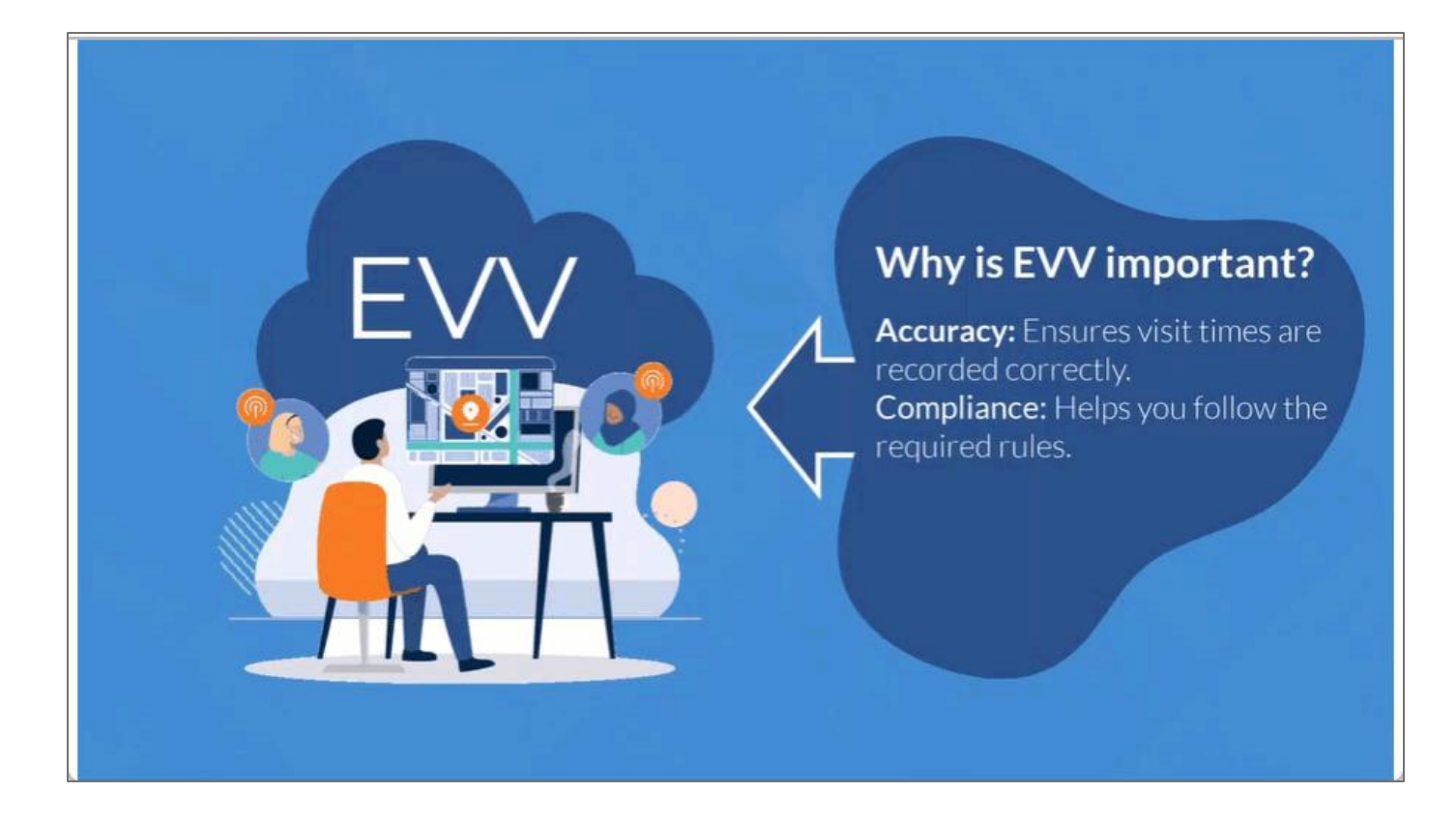

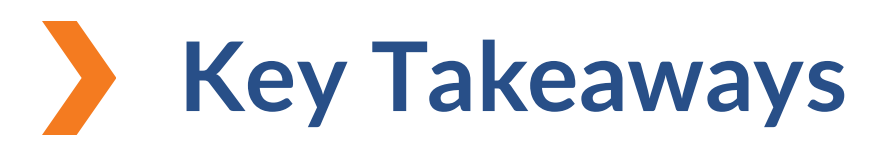

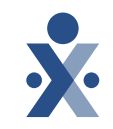

## $\bigcirc - \bigcirc - \bigcirc$

#### Step 1

Ensure your Caregivers are in HHAeXchange.

Enable EVV Access.

#### Step 2

Provide your caregivers the resources and information needed to perform EVV. Date: 11/1

Start collecting EVV. Go Live!

#### Tues & Fri in Nov

Attend open hours training to answer your questions.

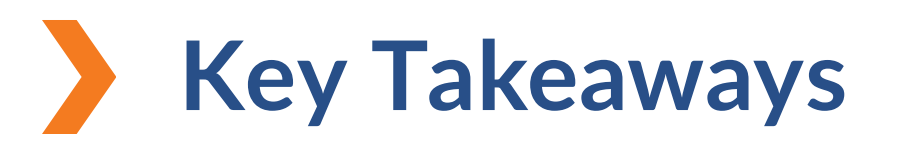

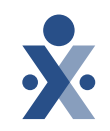

Initial user credentials will be sent to the person that completed the EVV onboarding form.

- Check your email for a reset link and follow the instructions to create a new password that matches our password requirements.
- When creating a new user, associate an office with the user by selecting the correct office in the office setup section and clicking save.

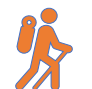

EDI/Integrating provider will import caregiver records from their thirdparty EVV vendor into HHAeXchange.

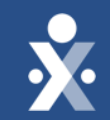

## Next Steps

### Next Steps: Provider Milestones

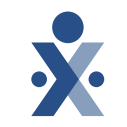

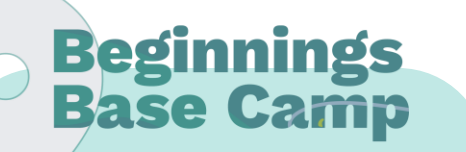

Onboarding Form ✓ Submitted

Information Sessions ✓ Register and Attend

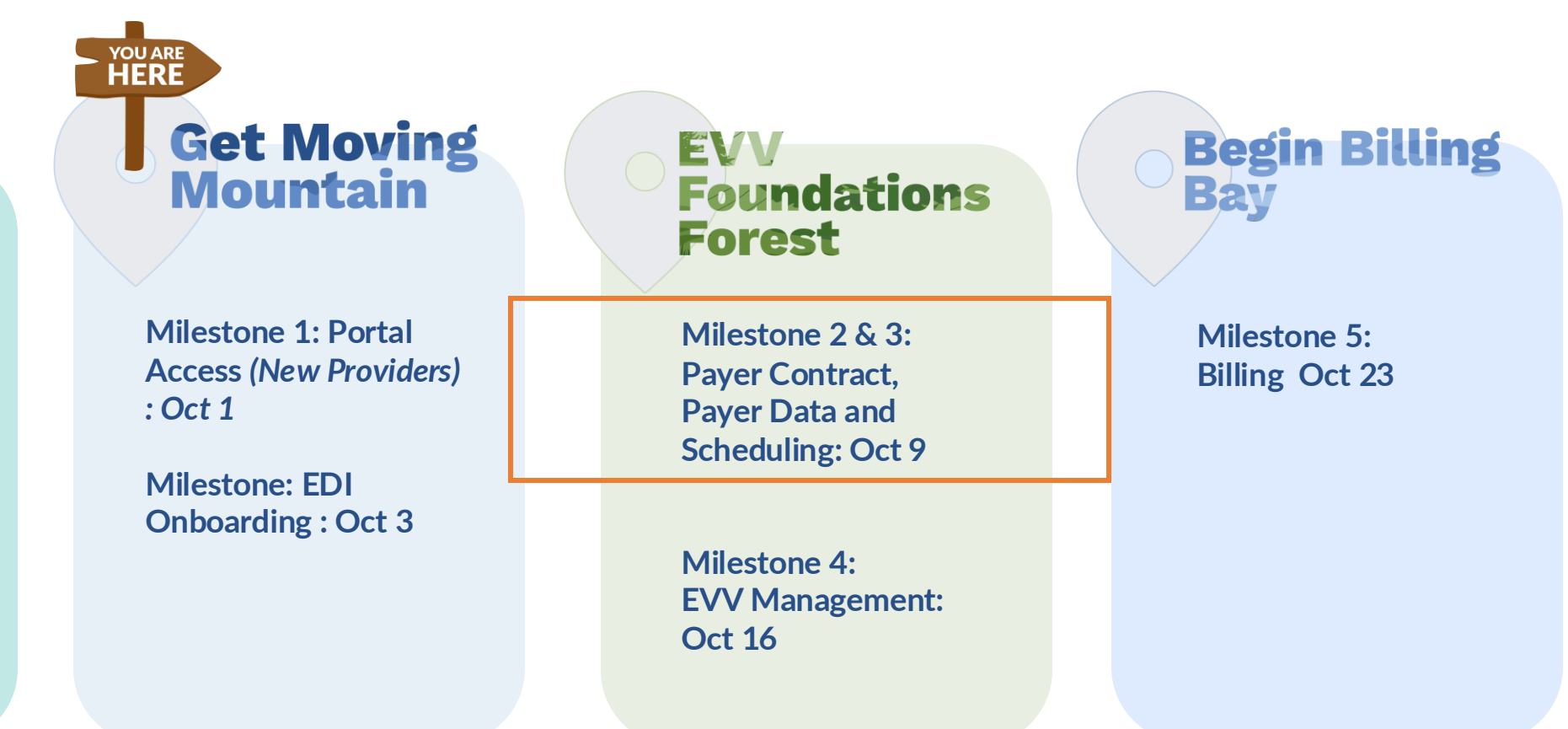

**Provider Go Live:** Nov 1, 2024

#### Milestone 2 & 3

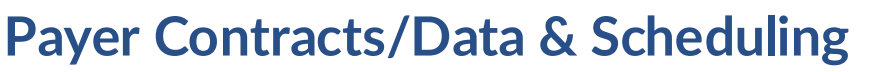

#### How Do I Register?

- Use the QR code on this slide
- Complete the Zoom Registration Form
- Receive an email confirmation link to join the zoom webinar.

#### Who Should Attend Milestone 2 & 3?

- All Providers
- Agency Administration

#### What if I'm Unable to Attend?

• You will receive a follow up email with recording and next steps.

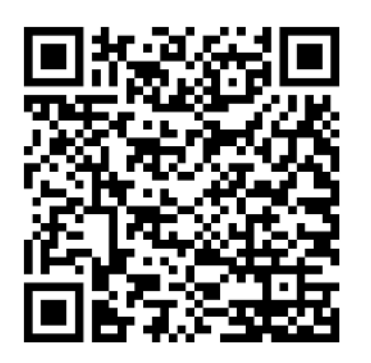

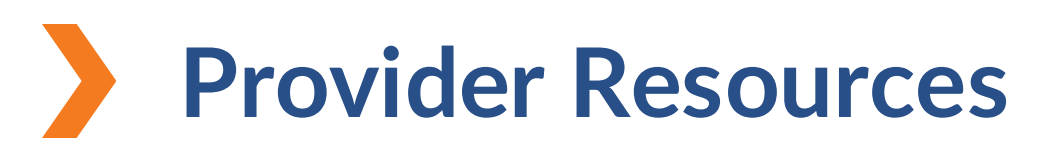

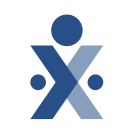

The State Info Hub will be your primary source of information throughout this implementation to stay up to date on all information and dates.

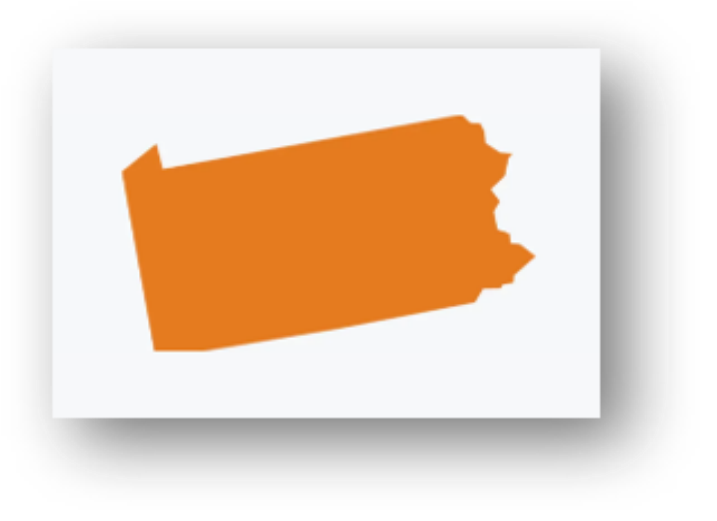

HHAeXchange Pennsylvania Info Center Pennsylvania Information Center

<u>HHAeXchange</u>

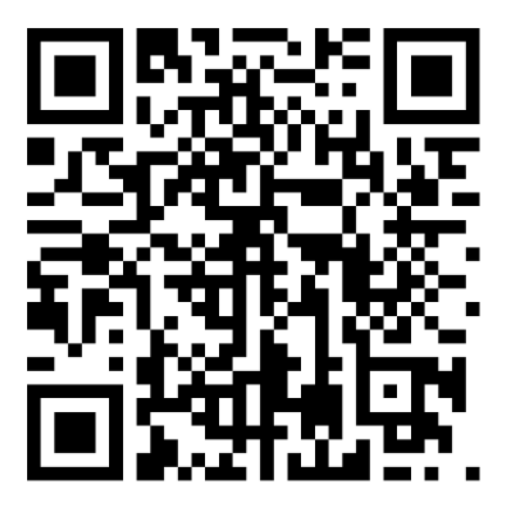

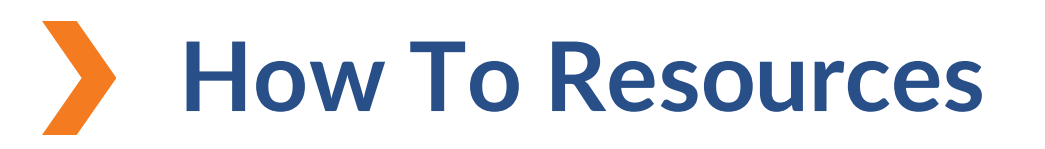

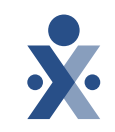

#### Knowledge Base: Training Videos

#### Caregiver Knowledge Base: Training Videos

- How to Use the HHAeXchange Knowledge base
- How to Log Into HHAeXchange
- How to Reset a HHAeXchange Password
- How to Create a New User
- How to Set Up a Caregiver
- How to Run list of Caregiver Report

- <u>Get Started with the HHAeXchange Mobile App</u>
- EVV Overview
- Clock In and Out via IVR

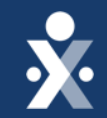

## Questions?

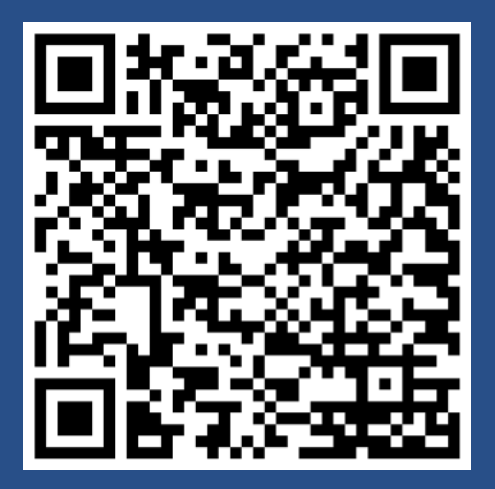

Register for Milestone 2 & 3